## **My LMS Administrator Report**

Run the My LMS Administrator Report to find your LMS Local Learning Registrar to have courses completed outside of the HHS Learning Portal (Learning Management System (LMS)) added to your transcript. Follow these easy steps to run the report:

- 1. Log into the HHS Learning Portal (LMS) through the HHS Access Management System (AMS).
- 2. **Select Reports** in the left-hand menu.

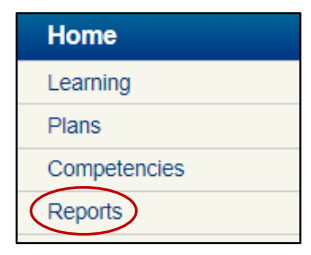

3. Type **My LMS Administrator** in the Name field and **click Search**. Click the **Actions link** next to the My LMS Administrator report and **choose Email**.

| Name<br>Report Temp                               | My LMS Admin             | nistrator                                                                                                    | Category<br>Engine Type | -Select One-       | <b>v</b>                       |
|---------------------------------------------------|--------------------------|----------------------------------------------------------------------------------------------------|-------------------------|--------------------|--------------------------------|
| You have a sa                                     | ved query.               |                                                                                                    |                         |                    |                                |
| Configure   Save Search Query   Reset Saved Query |                          |                                                                                                    |                         |                    | Actions                        |
| Reports                                           |                          |                                                                                                    |                         | Print   Export   M | Email<br>Esticute<br>Subscribe |
| Name                                              | Report Template          | Description                                                                                                    |                         | Engine Type        |                                |
| My LMS<br>Administrators                          | My LMS<br>Administrators | This report will provide individual<br>learners a list of their LMS<br>Administrators associated with their<br>organization. This report is only<br>available to Learners and Managers. |                         | Managed<br>Report  | Actions                        |

- 4. Complete the report fields:
  - To Email Address(es): Enter your email address.
  - Subject: Leave as is or change, if desired.
  - Mail Text: Insert text you would like to see in the body of the email message.
  - Report Format: Leave as default Adobe Acrobat (PDF).
- 5. Click the **Send** button. The report will be emailed to you.

For additional assistance, visit the <u>LMS Support website</u> or submit a ticket to the <u>HR Systems Support</u> <u>Help Desk.</u>